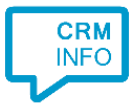

How to configure caller recognition and screen-pop for:

## **Alure CRM**

Supported versions: Innolan Alure Crm v10 Contact replication method: CSV export Screen pop method: Url

## Prerequisites

The simplest method for replication of your Alure CRM contacts is by file export. Alure provides a standard CTI export which contains the following fields:

- $\cdot$  Telefoonnummer
- · Klantnummer
- · Zoeknaam
- · Naam
- · Plaats
- · URL

The URL field contains a link to the contact card in format "alurerelatie: x-xx". Make sure that "alurerelatie:" is registered for use with Alure Crm.

## Notes

Alure CRM offers a built-in click-to-dial button. Set the button's configuration to execute the command:

"C:\Windows\makecall.exe" /number=<phonenumber>"

where **<phonenumber>** is the variable containing the phone number.

For more information, please consult the Alure CTI documentation.

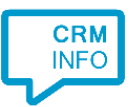

## **Configuration steps**

1) Start by clicking 'add recognition' in the <u>Recognition Configuration Tool</u> (this is done automatically if no configuration has yet been configured). From the list of applications, choose 'Alure CRM', as shown below.

| CloudCTI Recognition Configuration Tool                              |                 |                      |           |                      |     |  |  |
|----------------------------------------------------------------------|-----------------|----------------------|-----------|----------------------|-----|--|--|
| Choose an application preset or configure a custom set               |                 |                      |           |                      |     |  |  |
| ACCOUNTVIEW                                                          | act!            | Iure.                | Bullhorn  | Ø                    | ^   |  |  |
| AccountView                                                          | Act! Essentials | Alure CRM            | Bullhorn  | ByteGear             |     |  |  |
| ConnectWise                                                          | Dave ERP        | <b>E</b> xact Online | Freshdesk | GoldMine<br>Goldmine |     |  |  |
|                                                                      |                 | E                    |           | Microsoft            | ~   |  |  |
| → Custom configuration<br>Configure recognition and scripts manually |                 |                      |           |                      |     |  |  |
|                                                                      |                 |                      |           | Can                  | cel |  |  |

2) Choose the file you have exported from Alure CRM. Click 'next' to continue

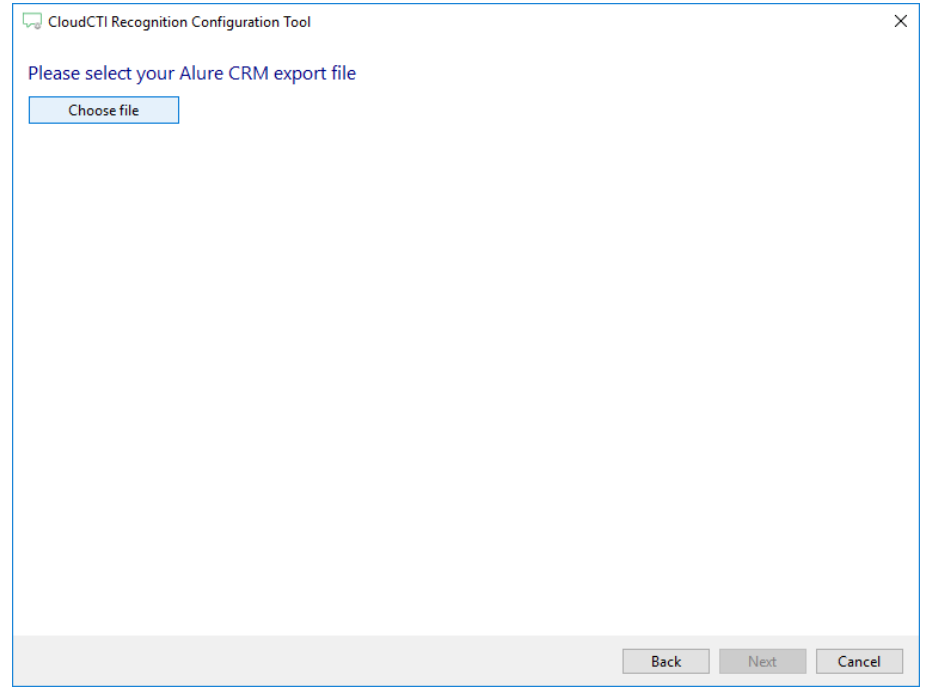

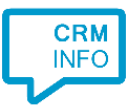

3) The CTI Wizard automatically detected phone number columns. The content of these columns will be indexed for matching the phone number of an incoming call. Click 'next' to continue

| Configure the recognition fields                                                                                                    |                                                                                                    |                                                                                                    |                                                                                                    |                                                                                                    |  |  |
|----------------------------------------------------------------------------------------------------|----------------------------------------------------------------------------------------------------|----------------------------------------------------------------------------------------------------|----------------------------------------------------------------------------------------------------|----------------------------------------------------------------------------------------------------|--|--|
| Telefoonnummer                                                                                                    | Klantnummer                                                                                                    | Zoeknaam                                                                                                    | Naam                                                                                                    | Plaats                                                                                                    |  |  |
| Phone number V                                                                                                    | Custom field 🛛 🗸 🗸                                                                                                    | Custom field V                                                                                                    | Custom field $\sim$                                                                                                    | Custom field                                                                                                    |  |  |
| + 31742651111<br>+ 3174266552<br>+ 3174266552<br>+ 3174266322<br>+ 3176222377<br>+ 3174266801<br>+ 3176222499<br>+ 31546455866<br>+ 31742912256<br>+ 31742912256<br>+ 3176522634<br>+ 3176522955<br>+ 3176522955<br>+ 31765227744<br>+ 31765228733<br>+ 31546453654<br>+ 31742783040<br>+ 31546455651<br>+ 31765228976 | 1<br>1<br>1<br>100<br>2100<br>2200<br>1110<br>1120<br>1220<br>1210<br>2110<br>2120<br>2210<br>2210<br>2210<br>2210<br>2210<br>2210<br>2212<br>2111<br>1211<br>1211<br>1211<br>1211 | VERMEER H<br>VERMEER H<br>VERMEER<br>SPRING<br>JONG<br>VENEMA<br>AALDERINK<br>HUYSMAN<br>FIKKER<br>ROHAAN<br>POT<br>REUVERKAMP<br>BOSWINKEL<br>FOKKE<br>POT<br>POST<br>BAL<br>ZOMER<br>DEKKER | Vermeer Holding<br>Vermeer Holding<br>De heer Th. Vermeer AA/R.<br>De heer H.A.M. Spring in 't<br>De heer H.A.M. Spring in 't<br>De heer G. dalderink FB<br>L.D. Huysman RA/FB<br>De heer H. Fikkert AA<br>De heer G.J. Rohaan AA<br>De heer J. Fikkert AA<br>De heer J. Fot AA<br>Mevrouw S.A. Reuverkamp<br>De heer F. Boswinkel AA<br>De heer J.H. Fokke AA<br>Mevrouw V. Post<br>Mevrouw I. Post<br>Mevrouw I. Bal<br>Mevrouw J.D. Zomer<br>De heer G. Dekker | Borne<br>Borne<br>Oosterhout (NB)<br>Borne<br>Oosterhout NB<br>Almelo<br>Hengelo (OV)<br>Weerselo<br>Enschede<br>Oosterhout (NB)<br>Oosterhout (NB)<br>Oosterhout (NB)<br>Oosterhout (NB)<br>Bornerbroek<br>Delden<br>Albergen<br>Zenderen<br>Breda |  |  |
| <                                                                                                    |                                                                                                    |                                                                                                    |                                                                                                    | >                                                                                                    |  |  |
|                                                                                                    |                                                                                                    |                                                                                                    | Back                                                                                                    | Next Cancel                                                                                                    |  |  |

4) Choose which fields to display in the call notification on an incoming call.

| 🤜 Cloud | 고 CloudCTI Recognition Configuration Tool                                        |                                                                  |       |
|---------|----------------------------------------------------------------------------------|------------------------------------------------------------------|-------|
| Client  | call notification                                                                |                                                                  |       |
| Confi   | gure the information you w                                                       | ant the client to show when a caller is recognized from this set |       |
| 0       | Incoming call<br>Name: Naam<br>Number: Caller number<br>Source: Application name |                                                                  |       |
| * Winde | ows allows a maximum of 255 charac                                               | ters                                                             |       |
|         | Add recognition field                                                            | Add call field                                                   |       |
|         |                                                                                  |                                                                  |       |
|         |                                                                                  |                                                                  |       |
|         |                                                                                  |                                                                  |       |
|         |                                                                                  |                                                                  |       |
|         |                                                                                  |                                                                  |       |
|         |                                                                                  | Back Next Ca                                                     | incel |

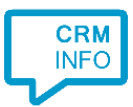

5) A popup script is configured to open the Alure CRM contact card based on the Url field from the Export. You may leave this default. Click 'next' to continue.

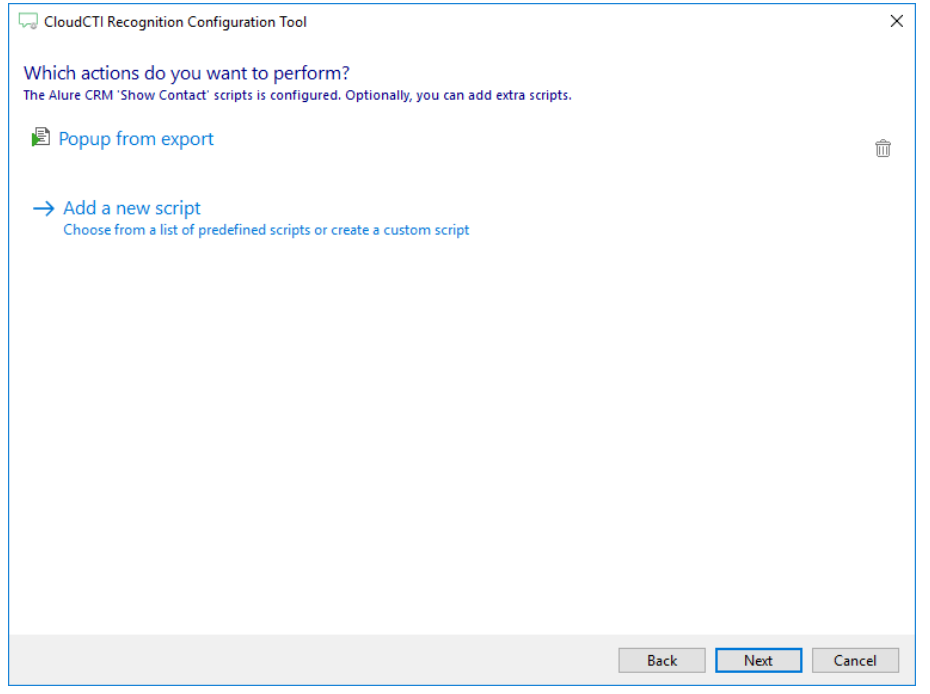

6) Check the configuration summary and click finish to add the recognition from Alure CRM.

| CloudCTI Recognition Configuration Tool                                | × |
|------------------------------------------------------------------------|---|
| Summary                                                                |   |
| Application                                                            |   |
| Alure CRM                                                              |   |
| Recognition                                                            |   |
| Recognition from import file C:\Voorbeeld bestand CTI vanuit Alure.csv |   |
| Scripts                                                                |   |
| Popup from export: Open webpage \$(Url)                                |   |
|                                                                        |   |
|                                                                        |   |
|                                                                        |   |
|                                                                        |   |
|                                                                        |   |
|                                                                        |   |
|                                                                        |   |
|                                                                        |   |
|                                                                        |   |
|                                                                        |   |
| Back Finish Cancel                                                     |   |